## **CONFIGURAZIONE AVIRA ANTIVIR**

• Clicca in alto a destra su Configuration.

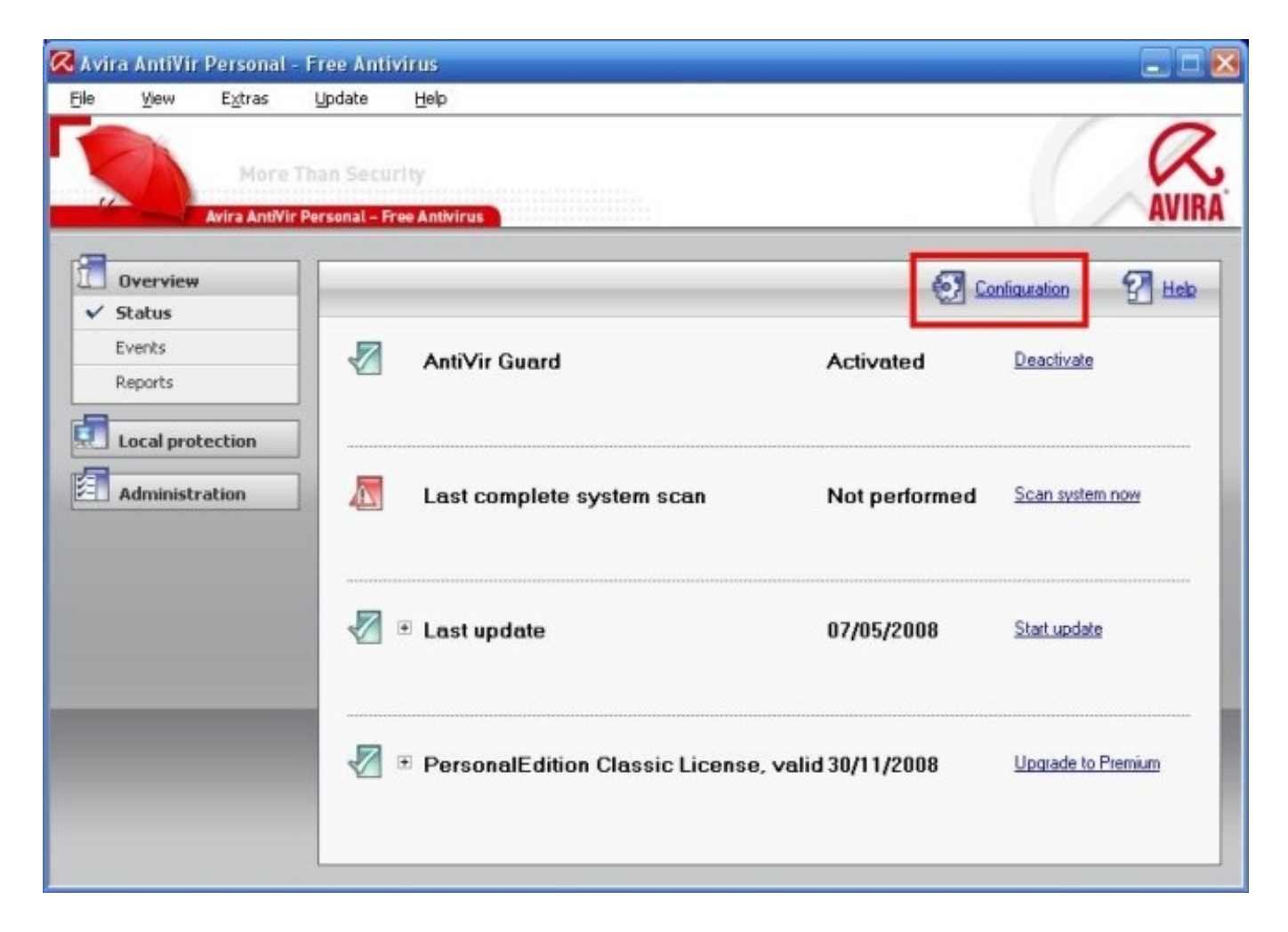

• Spunta la voce Expert Mode in alto a sinistra.

| R Avira AntiVir Persona                    | ıl - Free Antivirus<br>e Than Security                                                                                                    |                                                                                                    |
|--------------------------------------------|----------------------------------------------------------------------------------------------------|----------------------------------------------------------------------------------------------------|
| Avira Anti                                 | Vir Personal – Free Antivirus                                                                                                    | AVIRA                                                                                                    |
| <ul> <li>Guard</li> <li>General</li> </ul> | Files<br>All files<br>Use smart extensions<br>Use file extension list<br><u>File extensions</u>                                                                                                    | Additional settings<br>Scan boot sectors of selected drives<br>Scan master boot sectors<br>Scan memory<br>Ignore offline files<br>Follow symbolic links<br>Search for Rootkits before scan |
|                                            | Scan process<br>Allow stopping the scanner<br>Scanner priority: normal<br>Description<br>If this option is enabled, the scan for viruses or<br>time with the button Stop in the window of the<br>setting, the bfor more information press F1. | unwanted programs can be terminated at any<br>'Luke Filewalker'. If you have disabled this                                                                                                 |
|                                            | OK Cancel                                                                                                    | ]                                                                                                    |

• Seleziona All files, Follow Simbolic Links e Search for Rootkits bifore scan (anche se quest'ultima nell'immagine non è spuntata)

| Avira AntiVir Person                                                                      | al - Free Antivirus<br>re Than Security                                                                                                    | R                                                                                                    |
|-------------------------------------------------------------------------------------------|----------------------------------------------------------------------------------------------------|----------------------------------------------------------------------------------------------------|
| Avira Ant                                                                                 | Wir Personal – Free Antivirus                                                                                                    |                                                                                                    |
| <ul> <li>Scanner</li> <li>Scan</li> <li>Report</li> <li>Guard</li> <li>General</li> </ul> | Files   All files   Use smart extensions  Use file extension list   Eile extensions   Scan process  Allow stopping the scanner  Scanner priority: normal            | Additional settings<br>Scan boot sectors of selected drives<br>Scan master boot sectors<br>Scan memory<br>Ignore offline files<br>Follow symbolic links<br>Search for Rootkits before scan |
|                                                                                           | Description<br>With the aid of this button, a dialog window is<br>displayed that are scanned in Use file extension<br>extensions, but entrfor more information pres | opened in which all file extensions are<br>on list mode. Default entries are set for the<br>ss F1.                                                                                         |

• Espandi Scan cliccando sul simbolo +, clicca su Action for Concerning Files e setta come da immagine.

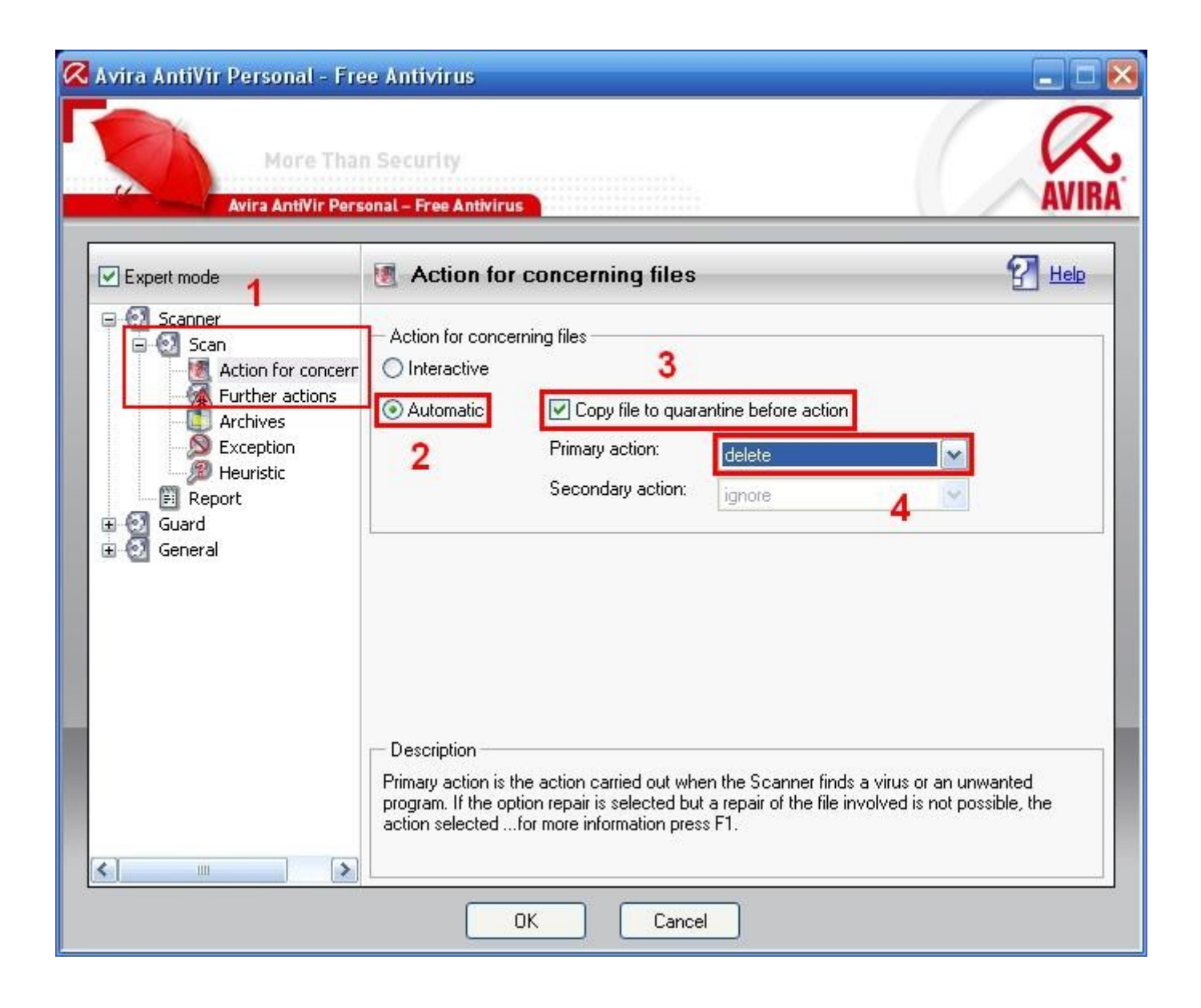

## CONFIGURARE LE OPERAZIONI DI SCANSIONE E AGGIORNAMENTO AUTOMATICO

• Chiudi la finestra di configurazione, clicca a sinistra su Administration e poi su Scheduler

| Avira AntiV<br>File Mew | /ir Personal<br>Extras | Free An<br>Lindate | tivirus<br>Help         |    |        |                           |               |           |
|-------------------------|------------------------|--------------------|-------------------------|----|--------|---------------------------|---------------|-----------|
|                         | More<br>Avira AntiVir  | Than Ser           | urity<br>Free Antivirus |    |        |                           | C             | AVIR      |
| 0vervie                 | ew                     |                    | £ 6 7 1                 | 1  |        |                           | Configuration | 2 Heb     |
| Local p                 | rotection              |                    | Name                    |    | Action | Frequency                 | Display mode  | Activated |
| admini                  | stration               | 1                  | Complete System Sc      | อก | Scan   | Daily at 12.00 h          | Maximized     |           |
| Quaranti<br>✓ Schedul   | ne<br>ler              |                    | Daily Update            |    | Update | Interval every 24 hour(s) | Minmized      |           |
|                         |                        |                    |                         |    |        |                           |               |           |

• Da qui puoi creare le operazioni automatiche.

Elimina quelle esistenti cliccando una volta su di esse e poi sull'icona del cestino.

| Avira<br>File | AntiVir               | Personal              | - Free Anti<br>Undate       | virus<br>Heb       |         |       |                           |               |           |
|---------------|-----------------------|-----------------------|-----------------------------|--------------------|---------|-------|---------------------------|---------------|-----------|
|               | <u>Tow</u>            | More<br>Avira AntiVir | Than Secur<br>Personal - Fr | ity<br>e Antivirus |         |       |                           | C             | AVIE      |
| <b>1</b> o    | verview               |                       |                             | 13 (3 ()           | 2<br>🖳  |       |                           | Configuration | 🚰 Helo    |
| L             | ocal prot             | tection               |                             | lama               | A       | ction | Frequency                 | Display mode  | Activated |
| 1             | dministr              | ration                |                             | omplete System S   | ican Si | can   | Daily at 12.00 h          | Maximized     |           |
| Q.<br>• 50    | uarantine<br>theduler |                       |                             | ally Opdate<br>1   | U       | pdate | Interval every 24 hour(s) | Minimized     | V         |
|               |                       |                       |                             |                    |         |       |                           |               |           |
|               |                       |                       |                             |                    |         |       |                           |               |           |
|               |                       |                       |                             |                    |         |       |                           |               |           |
|               |                       |                       |                             |                    |         |       |                           |               |           |
|               |                       |                       |                             |                    |         | _     |                           | -             |           |

• Adesso clicca sulla prima icona in alto per creare l'operazione di scansione automatica dell'intero sistema.

| e Antivirus<br>Jate <u>H</u> elp |                                                                                       |                                                                                                    |              |                                                                                                    |
|----------------------------------|---------------------------------------------------------------------------------------|----------------------------------------------------------------------------------------------------|--------------|----------------------------------------------------------------------------------------------------|
| Security<br>nal – Free Antivirus |                                                                                       |                                                                                                    | C            | AVI                                                                                                    |
| 11 13 13 19 9                    | 3                                                                                     | Configuration 🖓 Hels                                                                                                    |              |                                                                                                    |
| Name                             | A A                                                                                   | tion Frequency                                                                                                    | Display mode | Activated                                                                                                    |
|                                  |                                                                                       |                                                                                                    |              |                                                                                                    |
|                                  |                                                                                       |                                                                                                    |              |                                                                                                    |
|                                  | late <u>H</u> elp<br>Security<br>Ial – Free Antivirus<br>Ial – Rree Antivirus<br>Name | late Help<br>Security<br>Int - Free Antivirus<br>Int - Security<br>Int - Free Antivirus<br>Int - Security<br>Int - Security<br>Int - | late Help    | late Help  Security  al-Free Antivirus  Name Action Frequency Display mode  Name Action Frequency Display mode |

- Su Name of the job metti il nome Scansione Completa.
- Clicca su Avanti.
- Lascia selezionato Scan job e clicca su Avanti
- Su Available profiles seleziona Complete System Scan e clicca su Avanti
- Seleziona adesso la frequenza con cui avviare l'operazione: puoi scegliere:
  - Immediatamente
  - Giornalmente ad un certo orario
  - Settimanalmente cioè un certo giorno ad un certo orario
  - a Intervalli ossia ogni tot giorni-ore-minuti-secondi
  - Singolarmente ossia un determinato giorno dell'anno ad una determinata ora

Per ogni opzione se clicca su Repeat job if time has expired, AntiVir provvederà ad avviare l'operazione quando possibile se per caso in quel momento stabilito il pc era spento.

- Clicca su Avanti una volta configurata la frequenza.
- Puoi scegliere adesso la modalità di visualizzazione della finestra dell'operazione: invisibile, minimizzata o massimizzata.

Se clicchi su Shut down computer if job is done, una volta completata l'operazione, il pc si spegnerà automaticamente.

• Clicca su Fine per salvare l'operazione.

• CliccA nuovamente sulla prima icona in alto per creare l'operazione di aggiornamento

giornaliero dell'antivirus.

- Su Name of the job metti il nome Aggiornamento.
- Clicca su Avanti.
- Seleziona Update job e clicca su Avanti.
- Seleziona la frequenza con cui avviare l'operazione; puoi scegliere
  - Immediatamente
  - Giornalmente ad un certo orario
  - Settimanalmente cioè un certo giorno ad un certo orario
  - a Intervalli ossia ogni tot giorni-ore-minuti-secondi
  - Singolarmente ossia un determinato giorno dell'anno ad una determinata ora

Per ogni opzione se clicchi su Repeat job if time has expired, AntiVir provvederà ad avviare l'operazione quando possibile se per caso in quel momento stabilito il pc era spento.

Consiglio di settare giornalmente.

- Clicca su Avanti una volta configurata la frequenza.
- Puoi scegliere adesso la modalità di visualizzazione della finestra dell'operazione: invisibile, minimizzata o massimizzata.
- Clicca su Fine per salvare l'operazione.

Almeno una volta a settimana esegui l'aggiornamento del prodotto effettuabile facendo doppio clic sull'icona dell'AntiVirus e cliccando in alto sul menu Update > Start Product Update